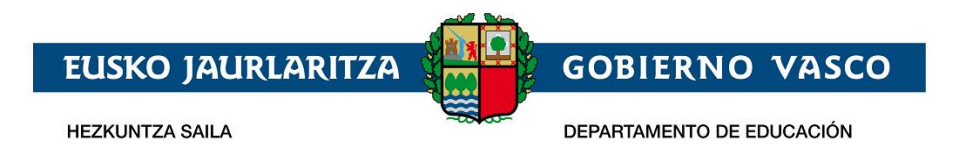

# Solicitud de admisión on-line:

Niños y niñas de 0, 1 ,2 años

– Documento Ayuda –

Abril 2023

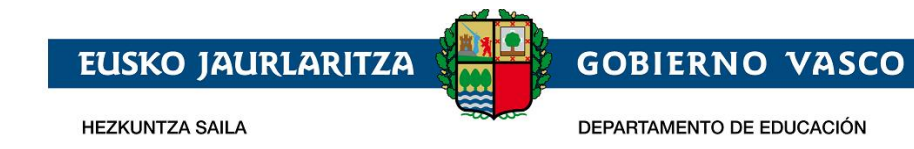

## ÍNDICE

| 1 | Introducción                                                             | 2  |
|---|--------------------------------------------------------------------------|----|
| 2 | Fases del procedimiento                                                  | 2  |
|   | 2.1 Fase de Registro                                                     | 2  |
|   | 2.1.1 Registrar Cuenta Correo Electrónico/Contraseña                     | 2  |
|   | 2.1.2 Recordatorio de la contraseña                                      | 7  |
|   | 2.2 Recogida de Solicitud Acceso                                         | 8  |
|   | 2.2.1 Conexión del usuario                                               | 8  |
|   | 2.2.2 Cumplimentar los datos de la solicitud                             | 9  |
|   | 2.2.3 Guardar la solicitud / Enviarla al centro / Recuperar la solicitud | 21 |
|   | 2.2.4 Subsanar o corregir la documentación aportada                      | 22 |
|   | 2.2.5 Imprimir Borrador / Reguardo de la solicitud                       | 22 |
|   | 2.2.6 Consultar el Estado de la solicitud                                | 23 |
| 3 | Agradecimiento                                                           | 24 |
|   |                                                                          |    |

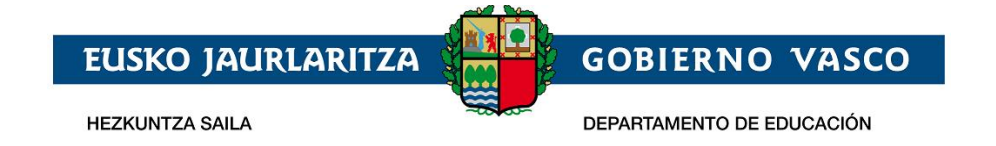

## 1 Introducción

El presente documento ofrece una visión del procedimiento que debe seguir para realizar la Solicitud de Admisión de los ñiños y niñas de 0,1, 2 años en los centros del consorcio de haurreskolak, a través de internet, desde el sitio habilitado al efecto por el Departamento de Educación, en:

https://ikasgunea.euskadi.eus

Los navegadores recomendados son Mozilla Firefox y Google Chrome.

## 2 Fases del procedimiento

El procedimiento consta de 2 fases:

#### 1. Registro:

Permite registrar una cuenta de correo electrónico (como identificador de acceso) en el Departamento de Educación para realizar una solicitud de admisión on-line.

#### 2. Recogida de la Solicitud:

Permite realizar una solicitud de admisión por cada alumno o alumna, así como consultar, modificar y/o borrar las solicitudes una vez creadas.

Así mismo permite modificar los datos introducidos y/o documentos añadidos en la solicitud.

La consulta de las solicitudes estará disponible en todo momento.

## **2.1** Fase de Registro.

La fase de registro permite indicar una cuenta de correo electrónico para ser utilizada con posterioridad durante el proceso de recogida (nueva) y mantenimiento (consulta, modificación y borrado) de solicitudes de admisión.

El procedimiento para realizar el registro de una cuenta de correo electrónico consta de los pasos siguientes:

### 2.1.1 Registrar Cuenta Correo Electrónico/Contraseña

Desde la página <u>www.haurreskolak.eus</u> se puede acceder al portal de tramitación electrónica de solicitudes , <u>*"ikasgunea"*</u>.

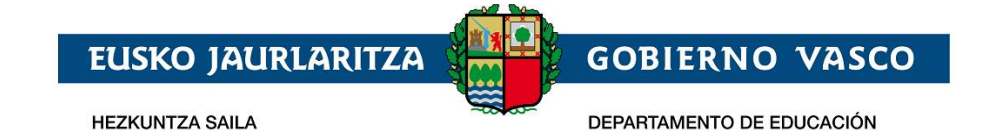

| <b>A</b> ikas                                                                          | gunea                                                                                                    |                                                                                           | idioma: es  <u>eu</u>                                                                          | <b>~ euskadi.</b> eus                                        |  |  |  |  |
|----------------------------------------------------------------------------------------|----------------------------------------------------------------------------------------------------|-------------------------------------------------------------------------------------------|------------------------------------------------------------------------------------------------|--------------------------------------------------------------|--|--|--|--|
| Buscador de centros                                                                    | Puntos por proximidad del domicilio a cada centro                                                                                                    | Recursos Agrega                                                                           | Aplicaciones del Depart                                                                        | amento                                                       |  |  |  |  |
| Irakurgunea - Plan Lecto                                                               | pr                                                                                                    |                                                                                           |                                                                                                |                                                              |  |  |  |  |
| Inicio                                                                                 |                                                                                                    |                                                                                           |                                                                                                |                                                              |  |  |  |  |
| A través de este port                                                                  | al puedes:                                                                                                    |                                                                                           |                                                                                                |                                                              |  |  |  |  |
| <ul> <li>Gestionar la inso</li> <li>Entre el 28 de en<br/>de este enlace pu</li> </ul> | <ul> <li>Gestionar la inscripción a pruebas de acceso y matrícula de Enseñanzas Deportivas impartidas por Kirolene.</li> <li>Entre el 28 de enero y el 7 de febrero, formalizar por Internet tu solicitud de admisión a Educación Infantil, Primaria y Secundaria Obligatoria. A través de este enlace puedes acceder a un documento que aclara dudas habituales de las familias sobre el proceso de admisión.</li> </ul> |                                                                                           |                                                                                                |                                                              |  |  |  |  |
| Dirección de correo                                                                    |                                                                                                    | El <b>Portal de las Fam</b><br>Departamento de Ed<br>como de las familia                  | <b>ilias</b> es una plataforma on<br>lucación pone a disposició<br>s, con el objetivo de crear | -line que el<br>ón tanto del alumnado<br>un canal de         |  |  |  |  |
| Contraseña                                                                             | to y ágil entre éstas y los o<br>s hijos e hijas. Una herram<br>información académica do<br>uestiones relativas a la or                                                                                                    | centros educativos en<br>ienta práctica donde<br>e la que dispone el<br>ganización de sus |                                                                                                |                                                              |  |  |  |  |
| Recuérdame                                                                             |                                                                                                    | Para poder hacer use<br>de las Familias, <b>es i</b> n<br>Registrarme). Si tien           | o de todas las funciones o<br><b>mprescindible registrarse</b><br>les cualquier duda consult   | que ofrece este Portal<br>(pulsando en<br>ra la guía de uso. |  |  |  |  |

Si ya se ha registrado en el portal *"ikasgunea"* con anterioridad, introduzca su dirección de correo y contraseña pulse en el botón "*Acceder*" y pase al punto "*2.2 Recogida de solicitud de acceso*" de este manual.

Si no se ha registrado con anterioridad en ikasgunea, pulse en el enlace "Registrarme".

Una vez pulsado el enlace "*Registrarme*", aparecerá la página en la que deberá completar obligatoriamente los siguientes datos:

- 1. Datos personales:
  - a. *Tipo de Documento*: DNI, Número de Identificación de Extranjero (NIE), Código de Identificación Fiscal (CIF) o Documento Identificativo de Educación (DIE).

#### b. Número de Documento:

- i. Si es un DNI, introduzca los 8 dígitos del mismo seguidos de la letra de control (sin espacios ni caracteres especiales entre los mismos; por ejemplo: 11928474X) junto con la fecha de nacimiento y la fecha de caducidad del documento.
- **ii.** Si es un NIE, introduzca el número de identificación (letra, 7 dígitos y letra sin espacios ni caracteres de separación entre los mismos, por ejemplo: X1234567P) junto con la fecha de nacimiento del/la titular de dicho documento.
- iii. Si es un CIF, introduzca la letra y los dígitos correspondientes.
- iv. Finalmente, si es un DIE, introduzca la numeración seguida por una letra junto con la fecha de nacimiento.

Si no dispone de ninguno de estos documentos, deberá acudir al primer centro de su elección.

2. A continuación, introduzca el texto que representa la imagen mostrada a la izquierda. Si no

entiende la imagen pulse el icono 🧮 y se le generará una nueva.

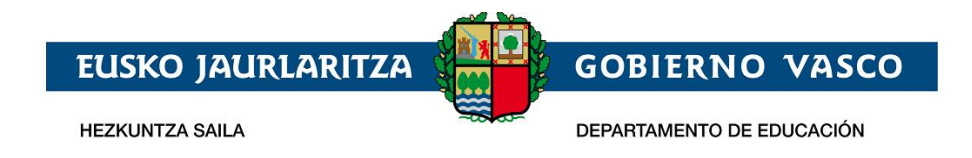

3. Para registrar una cuenta de correo electrónico (como identificador de acceso) en el Departamento de Educación, es necesario especificar un documento de identificación válido y *marcar la casilla de confirmación*.

| <b>n ikas</b> gu                 | unea                                               |                     |                                                         |                                   | idicma: ES  EU 🦱 euskai | d <b>i.</b> eus |
|----------------------------------|----------------------------------------------------|---------------------|---------------------------------------------------------|-----------------------------------|-------------------------|-----------------|
| uscador de centros P             | untos por proximidad del domicilio a cada centro   | Recursos Agrega     | Aplicaciones del Departamento Irakurgunea - Plan Lector |                                   |                         |                 |
| Registro                         |                                                    |                     |                                                         |                                   |                         |                 |
|                                  |                                                    |                     |                                                         |                                   |                         |                 |
| Introduzca la informac           | ción solicitada a continuación para continuar cor  | n el registro       |                                                         |                                   |                         |                 |
| TIPO DE DOCUMENTO     DNI        |                                                    | ~ ·                 | DNU/NE<br>XXXXXXXXX                                     | Fecha de caducidad     XXXXXXXXXX |                         |                 |
|                                  |                                                    | (1                  | 99999992 ó Z9999999A)                                   | (DD/MM/AAAA)                      |                         |                 |
| Fecha de nacimiento     XXXXXXXX |                                                    |                     |                                                         |                                   |                         |                 |
| (DD/MM/AAAA)                     |                                                    |                     |                                                         |                                   |                         |                 |
| 1116 - Za 🖓                      | 🕉 Texto de verificación (Requerido)                |                     |                                                         |                                   |                         |                 |
| STATUS STATATUS CORP.            | 2945                                               |                     |                                                         |                                   |                         |                 |
| Confirmo que los d               | datos que se han facilitado son reales y no se est | á suplantando la ic | lentidad de otra persona.                               |                                   |                         |                 |
|                                  |                                                    |                     |                                                         |                                   | Cancelar Continua       | ar              |

4. Para continuar con el registro, pulse el enlace "Continuar".

En esta nueva pantalla:

a) Si se ha identificado a través del DNI, NIE ó NIF y sus datos NO constan en el sistema, se muestra la siguiente pantalla,

| Registro - Datos personales                                                                                                  |                                                                            |                         |
|----------------------------------------------------------------------------------------------------|----------------------------------------------------------------------------|-------------------------|
| 30000260A                                                                                                    | Fecha de caducidad<br>01/01/9999                                           |                         |
| Nombre<br>NOMBRE                                                                                                    | Aperilion 1<br>APELLIDO1                                                   | Apellide 2<br>APELLIDO2 |
| Género<br>Hombre                                                                                                    | Fecha de nacimiento<br>02/01/1938                                          |                         |
| <ul> <li>Teléfono fijo</li> </ul>                                                                                            | Teléfono móvil                                                             |                         |
| Nacionalidad<br>Española                                                                                                    | <ul> <li>IDIONA COSPESSIONDENCIA</li> <li>Selecciona una opción</li> </ul> |                         |
| Datos académicos<br>Introduce la siguiente información para el curso académico actual:<br>• Matriculado este curso académico | _ №Si                                                                      |                         |
| Configure sus datos de acceso al portal<br>Introduce el email con el que posteriormente te identificarás en el portal.       |                                                                            |                         |
| Dirección de correo                                                                                                    | Confirmar la dirección de correo                                           |                         |
| * Contraseña                                                                                                    | Confirmar la contraseña                                                    |                         |

donde deberá

- introducir el teléfono fijo y móvil y seleccionar un idioma de correspondencia.
- Indicar si está o no matriculado actualmente en algún centro educativo de la CAPV.

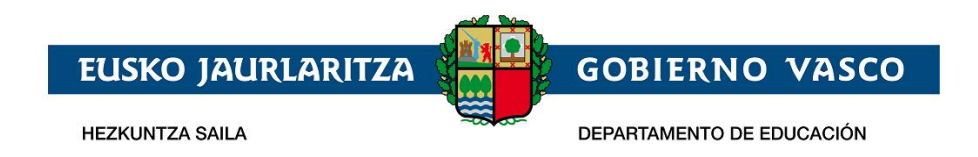

Si contesta que sí esta matriculado en la CAPV se muestra una caja de texto predictivo, donde tecleando parte del nombre del centro podrá seleccionar el centro donde esta matriculado.

| Datos académicos<br>Introduce la siguiente información para el curso académ | ico actual:                                                           |                                        |                                            |                                                                                                    |                   |
|-----------------------------------------------------------------------------|-----------------------------------------------------------------------|----------------------------------------|--------------------------------------------|----------------------------------------------------------------------------------------------------|-------------------|
| <ul> <li>Matriculado esté curso académico</li> </ul>                        |                                                                       | () No (0.5                             | si                                         | Centro en el que está matriculado     eol                                                                                            |                   |
|                                                                             |                                                                       |                                        |                                            | EOI Barakaldo HEO (Barakaldo)                                                                                                    |                   |
|                                                                             |                                                                       |                                        |                                            | EOI Basauri HEO (Basauri)                                                                                                    |                   |
|                                                                             |                                                                       |                                        |                                            | EOI Bermeo HEO (Bermeo)                                                                                                    |                   |
|                                                                             |                                                                       |                                        |                                            | EOI DIbas UEO (DIbas)                                                                                                    |                   |
| Si co<br>alumo<br>tendr<br>a.                                               | ntesta que no a la p<br>o-a matriculado en la<br>á que seleccionar el | oregunta ar<br>a CAPV. Si<br>centro en | nterior, ter<br>i es tutor-a<br>el que est | ndrá que indicar si es o no tutor-a de algu<br>a de algún alumno-a matriculado en la CA<br>a matriculado-a el alumno-a del que es tu | ina<br>PV<br>tor- |
| de algún alumno o alumna matriculado/a en un centro de la C                 | AV? 🔿 No                                                              | Sí                                     | Centro en el que está matriculado     Cpep |                                                                                                    |                   |

• Configurar el acceso al portal de ikasgunea introduciendo la cuenta de correo y contraseña.

CPEP Umerri Eskola Aktiboa LHIP (Berriz) CPEPA Peñascal Milani HEHIP (Bilbao) CPEPS Almen Ikastola LBHIP (Eskoriatza)

#### Configure sus datos de acceso al portal

\* ¿Eres tutor

Introduce el email con el que posteriormente te identificarás en el portal.

| <ul> <li>Dirección de correo</li> <li>pruebanueva@yahoo.es</li> </ul> | Confirmar la dirección de correo     prueba |
|-----------------------------------------------------------------------|---------------------------------------------|
| * Contraseña                                                          | * Confirmar la contraseña                   |

Una vez completado el formulario, pulse "Finalizar" para terminar con el proceso de registro.

b) En el caso de que sus datos SÍ consten en la base de datos del Departamento de Educación, el sistema los precargará.

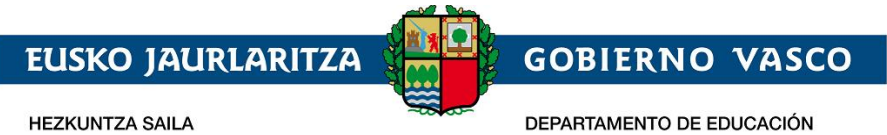

|                                                                                 |                                                                              |                                                                        | idicima: Esį <u>Eu</u> 🦱 <b>euskadi.</b> eus                               |
|---------------------------------------------------------------------------------|------------------------------------------------------------------------------|------------------------------------------------------------------------|----------------------------------------------------------------------------|
| Buscador de centros Puntos por proximidad d                                     | el domicilio a cada centro Recursos Agrega Aplicaciones                      | s del Departamento Irakurgunea - Plan Lector                           |                                                                            |
| Registro                                                                        |                                                                              |                                                                        |                                                                            |
| A continuación se muestran los datos dispor                                     | nibles en el centro.<br>Fecha de cadacidad<br>31/12/1989                     |                                                                        |                                                                            |
| Northre<br>Nombre                                                               | Apellido 1<br>Apellido1                                                      | Apellido 2<br>Apellido 2                                               |                                                                            |
| <sup>Calle</sup><br>Dirección s/n                                               |                                                                              | Correc<br>Muier                                                        |                                                                            |
| Teléfono fijo                                                                   | Teléfono móvil                                                               |                                                                        |                                                                            |
| Configure sus datos de acceso a<br>Introduce el email con el que posteriormente | l portal<br>te identificarás en el portal. En el centro tienen registrada la | a siguiente dirección de correo <b>emailusuario@gmail.com</b> , la cua | i será actualizada en el caso de indicar una dirección de correo distinta. |
| * Dirección de correo                                                           | * Contraseña                                                                 | * Confirmar la contraseña                                              |                                                                            |
|                                                                                 |                                                                              |                                                                        | Cancelar Finalizar                                                         |

En el apartado "Configure sus datos de acceso al portal", figurará la dirección de correo electrónico tiene registrado en el Departamento, la cual podrá actualizar si indica otra dirección distinta.

| <b>Aikas</b> gunea                                                         |                                                  |                            |                                     |               |                                                   |                                | idioma: Es  <u>Eu</u> 🦱  | euskadi.eus |
|----------------------------------------------------------------------------|--------------------------------------------------|----------------------------|-------------------------------------|---------------|---------------------------------------------------|--------------------------------|--------------------------|-------------|
| Buscador de centros Puntos por proximida                                   | d del domicilio a cada centro                    | Recursos Agrega            | Aplicaciones del Departamento       | Irakurgune    | a - Plan Lector                                   |                                |                          |             |
| Registro                                                                   |                                                  |                            |                                     |               |                                                   |                                |                          |             |
| A continuación se muestran los datos dis                                   | ponibles en el centro.                           |                            |                                     |               |                                                   |                                |                          |             |
| DN/NE<br>1.11                                                              | Fecha<br>31,                                     | i de caducidad<br>/12/1989 |                                     |               |                                                   |                                |                          |             |
| Nombre<br>Nombre                                                           | Apella<br>Ap                                     | ellido1                    |                                     | Apelli        | <sup>do 2</sup><br>ellido2                        |                                |                          |             |
| <sup>Calle</sup><br>Dirección s/n                                          |                                                  |                            |                                     | Géner         | 。<br>Jier                                         |                                |                          |             |
| Teléfono fijo                                                              | Telé                                             | fono móvil                 |                                     |               |                                                   |                                |                          |             |
| Configure sus datos de acceso<br>Introduce el email con el que posteriorme | o al portal<br>ente te identificarás en el porta | al. En el centro tiener    | n registrada la siguiente dirección | n de correo e | mailusuario@gmail.com, la cual será actualizada e | n el caso de indicar una direc | ción de correo distinta. |             |
| * Dirección de correo                                                      | * 0                                              | ontraseña                  |                                     | * 0           | onfirmar la contraseña                            |                                |                          |             |
| L                                                                          |                                                  |                            |                                     |               |                                                   |                                | Cancelar                 | Finalizar   |

Para ello deberá introducir una dirección de correo, una contraseña y la confirmación de la misma.

Para finalizar el proceso de registro de usuario pulse el enlace "Finalizar".

#### 2.1.2.1. Si hay errores

Si no ha introducido alguno de los datos obligatorios, no ha seleccionado la casilla de confirmación de los datos o si lo introducido no se corresponde con la imagen mostrada, al pulsar el enlace "Continuar" se indicará que se ha producido un error.

| EUSKO J                                             | AURLA                         |                                   | GOBI    | ERNO                               | VASCO    |           |
|-----------------------------------------------------|-------------------------------|-----------------------------------|---------|------------------------------------|----------|-----------|
| HEZKUNTZA S                                         | AILA                          |                                   | DEPARTA | MENTO DE E                         | DUCACIÓN |           |
|                                                     |                               |                                   |         |                                    |          |           |
| Registro                                            |                               |                                   |         |                                    |          |           |
| Debe aceptar los términos de registro.              |                               |                                   |         |                                    |          |           |
| Introduzca la información solicitada a continuación | para continuar con el registr | 2                                 |         |                                    |          |           |
| TIPO DE DOCUMENTO     DNI                           | ~                             | * DNU/NE<br>1111111111            |         | * Fecha de caducidad<br>31/12/2020 |          |           |
|                                                     |                               | (999999992 ó Z9999999A)           |         | (DD/MM/AAAA)                       |          |           |
| * Fecha de nacimiento<br>31/12/1989                 |                               |                                   |         |                                    |          |           |
| (DD/MM/AAAA)                                        |                               |                                   |         |                                    |          |           |
| Texto de verificación<br>2003                       | (Requerido)                   |                                   |         |                                    |          |           |
| Confirmo que los datos que se han facilitado son    | reales y no se está suplanta  | ndo la identidad de otra persona. |         |                                    |          |           |
|                                                     |                               |                                   |         |                                    | Cancelar | Continuar |

## 2.1.2 Recordatorio de la contraseña

En el caso de que haya olvidado su contraseña deberá pulsar: "He olvidado mi contraseña".

| A ikas              | idicima: ES  <u>EU</u>                            | <b>— euskadi.</b> eus |                               |                           |  |  |
|---------------------|---------------------------------------------------|-----------------------|-------------------------------|---------------------------|--|--|
| Buscador de centros | Puntos por proximidad del domicilio a cada centro | Recursos Agrega       | Aplicaciones del Departamento | Irakurgunea - Plan Lector |  |  |
| Inicio              |                                                   |                       |                               |                           |  |  |
| Dirección de correo |                                                   |                       |                               |                           |  |  |
| Contrasoño          |                                                   |                       |                               |                           |  |  |
| Contrasena          |                                                   |                       |                               |                           |  |  |
| Recuérdame          |                                                   |                       |                               |                           |  |  |
| Acceder             |                                                   |                       |                               |                           |  |  |
| Registrarme He      | olvidado mi contraseña                            |                       |                               |                           |  |  |

Tras completar los apartados "Dirección de correo" y "Texto de verificación", pulse la opción "Enviar la nueva contraseña".

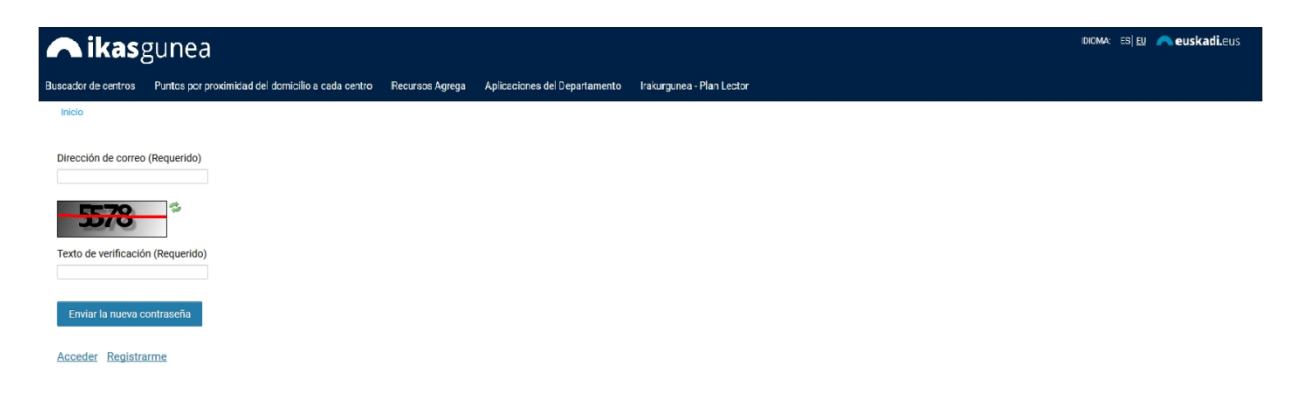

Recibirá un e-mail a la cuenta de correo que haya facilitado con la nueva contraseña de acceso.

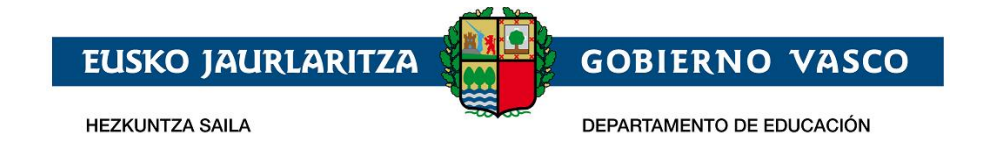

## 2.2 Recogida de Solicitud Acceso

El procedimiento de recogida y mantenimiento (consulta, modificación y borrado) de solicitudes de acceso se compone de los pasos siguientes:

## 2.2.1 Conexión del usuario

Introduzca la cuenta de correo registrada, junto con la contraseña, y pulse "Acceder".

| cador de centros                                                               | Puntos por proximidad del domi                                                     | cilio a cada centro                                 | Recursos Agrega                                  | Aplicaciones del Departamento                        | Irakurgunea -                      |
|--------------------------------------------------------------------------------|------------------------------------------------------------------------------------|-----------------------------------------------------|--------------------------------------------------|------------------------------------------------------|------------------------------------|
| D                                                                              |                                                                                    |                                                     |                                                  |                                                      |                                    |
| A través de este por                                                           | tal puedes:                                                                        |                                                     |                                                  |                                                      |                                    |
| <ul> <li>Gestionar la inso</li> <li>Entre el 28 de er<br/>admisión.</li> </ul> | cripción a pruebas de acceso y matríc<br>nero y el 7 de febrero, formalizar por Ir | ula de Enseñanzas Dep<br>Iternet tu solicitud de ac | ortivas impartidas por<br>Imisión a Educación In | Kirolene.<br>fantil, Primaria y Secundaria Obligator | ia. A través de es                 |
|                                                                                |                                                                                    |                                                     |                                                  | E                                                    | Portal de las F                    |
| Dirección de correo                                                            |                                                                                    |                                                     |                                                  | al                                                   | lumnado como                       |
|                                                                                |                                                                                    |                                                     |                                                  | e                                                    | ducativos en los<br>cadémica de la |
| Contraseña                                                                     |                                                                                    |                                                     |                                                  | P                                                    | ara poder hacer                    |
|                                                                                |                                                                                    |                                                     |                                                  | (t                                                   | oulsando en Reg                    |
|                                                                                |                                                                                    |                                                     |                                                  |                                                      |                                    |
| Recuérdame                                                                     |                                                                                    |                                                     |                                                  |                                                      |                                    |

Para dar de alta una solicitud de admisión acceda al punto de menú *Procesos administrativos y Ayudas -> Procesos de Admisión* 

| ☆ Inicio                            |   |
|-------------------------------------|---|
| Modificar datos                     | • |
| 📴 Procesos administrativos y Ayudas | • |
| Pruebas de Acceso y Concursos       |   |
| Procesos de Admisión                |   |
| Becas y ayudas                      |   |
| Resoluciones                        |   |
| হিন্দু Historial académico          | • |
| Notificaciones                      | • |

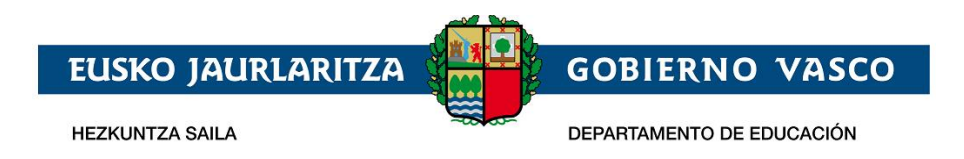

*Para dar de alta una solicitud* de admisión en centros de 0,1, 2 años del consorcio de haurreskolak deberá pulsar el botón Haurreskola.

|                                   |   | Nombreniño<br>DIE.: 21960961                   |
|-----------------------------------|---|------------------------------------------------|
| 🖉 Modificar datos                 | • |                                                |
| Procesos administrativos y Ayudas | • | Listado de solicitude                          |
| Pruebas de Acceso y Concursos     |   | Listado de solicitad                           |
| Procesos de Admisión              |   | Relación de solicitudes de admisión real       |
| Becas y ayudas                    |   | FECHA DE<br>SOLICITUD NOMBRE                   |
| Resoluciones                      |   | 21/03/2022 Nombreniñ                           |
| 😂 Historial académico             | • |                                                |
|                                   |   | Para realizar una <b>nueva solicitud</b> pulse |
| 🔔 Notificaciones                  | • | 🕅 Haurreskola                                  |

En el caso de que haya realizado alguna solicitud de forma previa, en la parte superior a los mencionados enlaces aparecerá la relación de las mismas. Para consultar o modificar una solicitud deberá pulsar sobre el nombre del niño o niña que aparece en la segunda columna de la tabla.

#### Listado de solicitudes

| Relación de solicitudes de ac | dmisión realizadas por Padre Prueba: |             |                                   |          |        |
|-------------------------------|--------------------------------------|-------------|-----------------------------------|----------|--------|
| FECHA DE SOLICITUD            | NOMBRE                               | NIVEL       | CENTRO                            | ESTADO   |        |
| 27/01/2019                    | Umea Abizena Bigarrena 👔             | Haurreskola | EIC Zornotzako Haurreskola<br>PHE | Completa | Borrar |

## 2.2.2 Cumplimentar los datos de la solicitud

Sólo se podrá realizar una solicitud por cada niño o niña.

Al pulsar el botón "*Haurreskola*" se muestra la siguiente pantalla:

|                | (i) 🎤    | https://ikasgun                       | ea.test.euskadi.eus/es/ad                                                          | Imision                                       |             |               |                      |        | 90%             | 🛡        | ☆            |               | $\mathbf{\overline{\tau}}$ | lii/  | • |
|----------------|----------|---------------------------------------|------------------------------------------------------------------------------------|-----------------------------------------------|-------------|---------------|----------------------|--------|-----------------|----------|--------------|---------------|----------------------------|-------|---|
| r a usar Firef | fox 🛅 G  | ESTION ACADEMICA                      | 🖻 ITSM 📄 PERSONAL                                                                  | A FLEXCLOUD                                   |             | E https       | :://ataria.ejie.eus/ | cor    | reo owa microso | 🖸 htt    | ps://oe      | em.jakina.ejg |                            |       |   |
| nea            |          |                                       |                                                                                    |                                               | IDIOMA:     | es  <u>eu</u> | 🏜 Familias/Alu       | umnado | 🞓 Profesorado   | y P.A.S. | <b>2</b> + 0 |               |                            | kadi. |   |
| itos por pre   | oximidad | del domicilio a cad                   | Nueva sol                                                                          | citud Ha                                      | aurres      | kola          | 1                    |        |                 | 1        | ×            | Ø             | Proba                      | _     |   |
| sión           |          |                                       | Seleccione la persona p                                                            | ara la cual quiere o                          | cumplimenta | r la solicit  | ud:                  |        |                 |          |              |               |                            |       |   |
|                |          | Listado                               | <ul> <li>Irune Haurresk</li> <li>Proba Haurresk</li> <li>Otra persona d</li> </ul> | ola abril<br>cola Ama<br>stinta a las anterio | ores        |               |                      |        |                 |          |              |               |                            |       |   |
| DIE.: 20935    | 01D 💙    | No existen solic<br>Para realizar una |                                                                                    |                                               | Inici       | ar solicitı   | ıd                   |        |                 |          |              |               |                            |       |   |
|                |          |                                       |                                                                                    | _                                             | -           | -             | _                    | -      | _               |          | -            |               |                            |       |   |

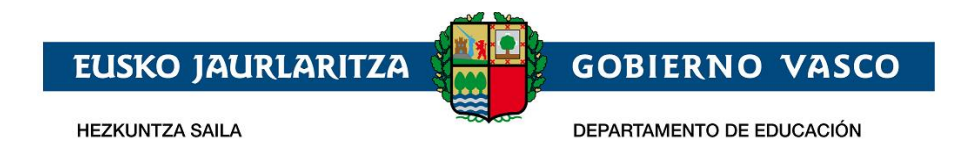

En ella se muestra una lista con los datos de la persona conectada al Portal, así como los datos de las personas de quien es tutor o tutora en función de los datos que, de todas ellas, dispone el Departamento de Educación.

Si el niño o niña para el que se desea realizar la solicitud se encuentra en la lista, deberá seleccionarla y pulsar "*Iniciar Solicitud".* En caso de que no se encuentre en la lista, deberá seleccionar la opción "*Otra persona distinta de las anteriores*".

En caso de que seleccione una persona de la lista, accederá directamente a la solicitud con los datos ya precargados de esa niña o niño y de sus tutores. En caso de que el niño o niña no se encuentre en la lista, será necesario identificar al niño-a. Para ello se presenta la siguiente pantalla:

| TIPO DE DOCUMENTO                       |        |             |  |
|-----------------------------------------|--------|-------------|--|
| DNI                                     | $\sim$ | * DNI       |  |
|                                         |        | (99999999Z) |  |
| Fecha de caducidad                      |        |             |  |
| DD/MM/AAAA)                             |        |             |  |
| <ul> <li>Fecha de nacimiento</li> </ul> |        |             |  |

Los datos que deberá introducir son:

- Si el niño o niña dispone de DNI o permiso de residencia seleccionar el tipo de documento correspondiente e introducir el numero de documento, la fecha de caducidad del mismo, la fecha de nacimiento del niño o niña y pulsar en el botón Continuar-
- Si el niño o niña no dispone de DNI o permiso de residencia seleccione "No tiene" en el campo "Tipo de Documento". Al seleccionar "No tiene" como tipo de documento la pantalla que se muestra es la siguiente:

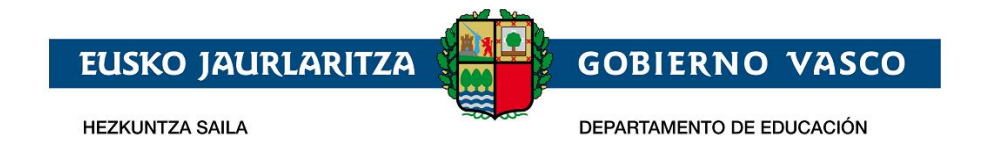

### Solicitud - Datos personales

Introduzca la información solicitada a continuación para continuar con la solicitud de admisión

| * TIPO DE DOCUMENTO<br>No tiene | $\checkmark$ | Sólo permitido para menores de 4 años |
|---------------------------------|--------------|---------------------------------------|
| * Fecha de nacimiento           |              |                                       |
| (DD/MM/AAAA)                    |              |                                       |
|                                 |              | Continu                               |

donde una vez introducida la fecha de nacimiento del niño o niña pulse el botón Continuar.

Al pulsar Continuar se muestra la siguiente pantalla

| Solicitud - Datos personales del alum<br>Introduzca la información solicitada a continuación para<br>• Fecha de nacimiento<br>on 700 (20020 | INO/A<br>continuar con la solicitud de admisión |
|----------------------------------------------------------------------------------------------------|-------------------------------------------------|
| 01/02/2020                                                                                                    |                                                 |
| Nombre                                                                                                    | * Apellido 1                                    |
| Apellido 2                                                                                                    | * GÉNERO                                        |
| Teléfono fijo                                                                                                    | * Teléfono móvil                                |
| * Dirección correo                                                                                                    | * NACIONALIDAD<br>Selecciona Una Opción         |
| * IDIOMA CORRESPONDENCIA<br>Selecciona una opción                                                                                           |                                                 |
| * Especifica tu parentesco con esta persona                                                                                                 | Selecciona una opción                           |
| He leído y aceptado el apartado de información                                                                                              | legal 🛛                                         |
|                                                                                                    | Continuar                                       |

HEZKUNTZA SAILA

EUSKO JAURLARITZA

DEPARTAMENTO DE EDUCACIÓN

**GOBIERNO VASCO** 

- Si el niño o niña dispone de dni o permiso de residencia, al pulsar continuar se verifica que los datos de fecha de caducidad y fecha de nacimiento son correctos y se carga automáticamente la información de género, nombre y apellidos del niño o niña.
- Si el niño o niña no dispone ni de dni ni de permiso de residencia será necesario introducir el nombre, apellidos y género del niño o niña.

Tambien se han de cumplimentar:

- **Teléfono móvil y fijo** del alumno o alumna o, en su defecto, del padre, madre o tutor/a legal del mismo. Con el fin de facilitar la localización del alumno o alumna, **deberá, al menos, facilitar uno de ellos.**
- **Correo electrónico**: debe cumplimentar obligatoriamente una dirección de correo electrónico del alumno o alumna o, en su defecto, del padre, madre o persona tutora legal de la misma,
- Nacionalidad: a cumplimentar obligatoriamente.
- *Idioma de correspondencia:* debe seleccionar el idioma en que quiere recibir las posibles comunicaciones del centro.
- Parentesco: deberá seleccionar de la lista el tipo de parentesco que tiene con el niño o niña

Una vez introducida la información será obligatoria confirmar que se ha leído y aceptado la información legal para poder Continuar.

| Selecciona una opcion                               |                                     |           |
|-----------------------------------------------------|-------------------------------------|-----------|
| * Especifica tu parentesco con esta persona         | PARENTESCO<br>Selecciona una opción | $\sim$    |
| * He leído y aceptado el apartado de información le | gal 🔲                               |           |
|                                                     | 1                                   | Continuar |

Una vez introducida la información será obligatorio confirmar que se ha leído y aceptado la información legal para poder Continuar.

Al pulsar continuar se muestra el formulario para introducir los datos de la solicitud.

La solicitud tiene la siguiente estructura:

1. **Datos Generales**: son el curso académico, el nivel, el estado de la solicitud y el nombre y apellidos del niño o niña. Excepto el curso académico, el resto de los datos no serán visibles hasta que la solicitud haya sido grabada.

| Datos de la Solicitud |                    |                                                     |
|-----------------------|--------------------|-----------------------------------------------------|
| Curso: nnnn - nnnn+1  | Nivel: HAURRESKOLA |                                                     |
| Datos del Alumno/a:   |                    | <u>Ayuda online: onlinearreta@haurreskolak.eus_</u> |

2. Datos del niño/a: si ha accedido a la solicitud identrificando al niño/a mediante el DNI/NIE o el DIE, se mostrarán los datos previamente registrados en el Departamento de Educación. Los datos básicos, como el tipo y número del documento identificativo, el nombre y la fecha de nacimiento, no serán modificables en caso de estar previamente registrados (en el caso de que alguno de estos campos esté vacío, deberá completarse,por ejemplo añadiendo el nº DNI en caso de que no esté), Por el contrario, el resto de datos deben revisarse y actualizarse.

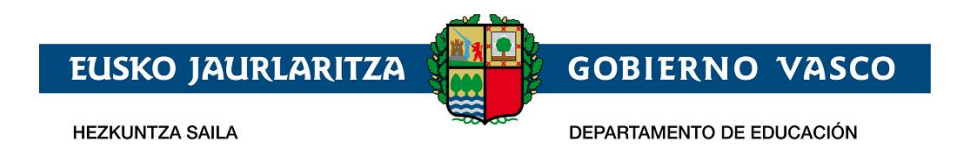

Si el acceso se ha realizado introduciendo sólo la fecha de nacimiento deberá introducir de forma manual todos los datos.

|                             |                       | Datos del Alumno/a             | Estudios Solicitados    | Baremación / Documentació |
|-----------------------------|-----------------------|--------------------------------|-------------------------|---------------------------|
| Datos del Alumno/a—         |                       |                                |                         |                           |
| * Tipo de Documento:        | Número de Documento   | : Tarjeta de identidad de      | * Fecha de Nacir        | miento:                   |
| No tiene 🗸                  | •                     | extranjero:                    | 01/03/2019              | ]                         |
| Documento identificativo de | educación:            |                                |                         |                           |
| 2093506E                    | Valid                 | lar                            |                         |                           |
| * Nombre:                   | * Primer apellido:    | Segundo apellido: *            | Sexo:                   |                           |
| izena                       | abizena               | bigarrena                      | Mujer 🗸                 |                           |
| Teléfono Movil:             | Teléfono Fijo:        | Correo electrónico:            |                         |                           |
| 9456986                     |                       | haurreskola01@gmail.com        |                         |                           |
| * Nacionalidad:             | * País de Nacimiento: | * Provincia de Nacimiento: * M | unicipio de Nacimiento: | -                         |
| española 🗸                  | España 🗸              | ~                              |                         | ~                         |
| * Lengua principal:         |                       |                                |                         |                           |
| ~                           |                       |                                |                         |                           |
|                             |                       |                                |                         |                           |

Los campos que se muestran con asterisco son obligatorios. Si no los completa, no podrá guardar la solicitud.

- Tipo, N<sup>o</sup> Documento, TIE, fecha de nacimiento y Documento Identificativo de Educación: son los datos introducidos al acceder a la solicitud y no se pueden modificar si ya están pregrabados.
- 2) Nombre, primer y segundo apellido y sexo del niño o niña: tampoco es posible modificarlos si los datos ya están preinformados.
- 3) Teléfono móvil y fijo: del niño o niña o, en su defecto, del padre, madre o tutor/a legal del mismo. Con el fin de facilitar la localización del niño o niña. Es obligatorio que se informe al menos uno de ellos.
- 4) **Correo electrónico**: dirección de correo electrónico del niño o niña o, en su defecto, del padre, madre o persona tutora legal de la misma,
- 5) *País, provincia y Lugar de Nacimiento:* se deberá cumplimentar obligatoriamente el país, provincia y municipio de nacimiento del niño o niña.
- 6) *Lengua Principal:* indicar cuál es la lengua más habitual que usa la familia para comunicarse con el niño o niña.
- 3. Domicilio familiar (habitual) del niño o niña: es obligatorio recoger su dirección habitual.

| País:          | * T.H./Prov             | vincia: * Municipio: |         |
|----------------|-------------------------|----------------------|---------|
| España         | •                       | T                    | •       |
| Localidad:     |                         | * Calle:             | <u></u> |
|                |                         | T                    | Ŧ       |
| Portal: * Códi | go Postal: Escalera: Pi | so: Letra:           |         |

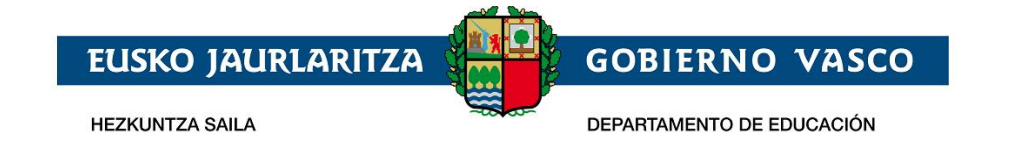

- a) País: seleccionar de la lista de forma obligatoria.
- b) **Provincia y Municipio:** seleccionar de la lista, de forma obligatoria para el estado español, o introducirla manualmente para direcciones del extranjero (Francia).
- c) *Localidad, Calle y Portal*: seleccionar de la lista, para direcciones de Euskadi, o introducirlas manualmente para direcciones de fuera de Euskadi.
- d) **Código Postal**: se visualizará automáticamente para direcciones de Euskadi (a partir de los datos anteriores), a cumplimentar manualmente para direcciones de fuera de Euskadi.
- e) **Escalera, piso, letra**: opcional, pero se recomienda su cumplimentación, de cara a facilitar futuros procesos de comunicación mediante correo postal.
- 4. *Situación Familiar*: indicar si se trata de una familia separada o divorciada y si el menor tiene una sola persona tutora.

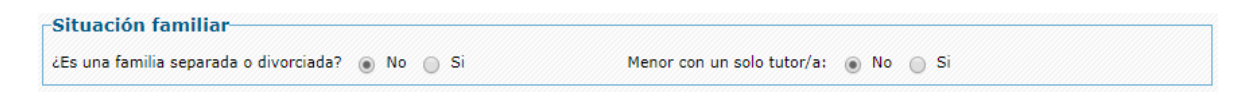

5. **Datos de la persona solicitante. Padre, madre o representante legal**: en este apartado se deberán recoger los datos de la persona tutora legal que reliza la solicitud de admisión.

Al seleccionar el parentesco se muestra el bloque de identificación de la persona:

|                                   | Polestau;            | Custodia:                                                  |  |
|-----------------------------------|----------------------|------------------------------------------------------------|--|
| Padre •                           |                      |                                                            |  |
| * Tipo de Documento:              | Número de Documento: | Tarjeta de identidad de extranjero: * Fecha de Nacimiento: |  |
| No tiene 🔹                        |                      |                                                            |  |
| Documento identificativo de educa | ción:                |                                                            |  |

- 1) **Parentesco**: deberá seleccionar de la lista el tipo de parentesco que tiene con el niño o niña.
- 2) Tutor o tutora: siempre debe ser sí, ya que es necesario serlo para realizar la solicitud.
- 3) Patria Potestad, Guardia y Custodia y Vive con: en el caso de padres y madres separados y separadas o divorciados y divorciadas, o de parejas de hecho que hayan puesto fin a su convivencia, deberá indicarse si la persona que se identifica ejerce la patria potestad del niño o niña, si tiene su guardia y custodia y si vive con el niño o niña. En caso afirmativo marcará las casillas correspondientes.
- Tipo, Nº de Documento, Documento Identificativo de Educación y Fecha de Nacimiento: deberá indicar obligatoriamente una de las siguientes opciones:
  - DNI y número del mismo (8 números y letra sin espacios ni caracteres de separación).
  - NIE y número del mismo (letra, 7 dígitos y letra), sin espacios ni caracteres de separación.
  - DIE y número del mismo (N números y letra), sin espacios ni caracteres de separación. Para buscar a la persona mediante el DIE, seleccione "No tiene". en Tipo de Documento".

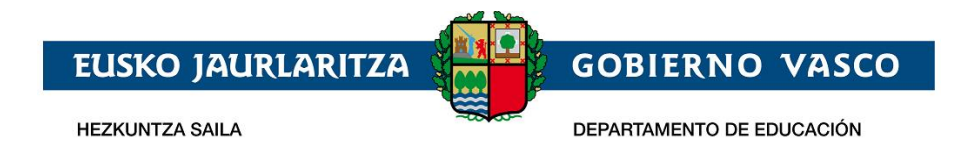

La fecha de nacimiento es obligatoria en todos los casos.

Una vez introducidos estos datos, pulse el botón "Validar" y se mostratán el resto de datos a introducir.

| * Parentesco:             | Tutor/a legal: 💿 Si Patria | Guardia y<br>Custodia Vive con:                           |
|---------------------------|----------------------------|-----------------------------------------------------------|
| Padre 🔻                   |                            |                                                           |
| Tipo de Documento:        | * Número de Documento:     | Tarjeta de identidad de extranjero: * Fecha de Nacimiento |
| DNI                       | • 30694459Q                | 18/12/1974                                                |
| ocumento identificativo d | e educación:               |                                                           |
| 647116A                   | Validar                    |                                                           |
| • Nombre:                 | * Primer apellido:         | Segundo apellido: * Sexo:                                 |
| Prueba                    | Prueba                     | Prueba Varón 🔻                                            |
| Nacionalidad:             |                            |                                                           |
| española 🔹                |                            |                                                           |
| • Teléfono Movil:         | * Teléfono Fijo:           | * Correo electrónico:                                     |
| 687752536                 |                            |                                                           |
| Lengua principal:         |                            |                                                           |

- 1) *Nombre, Apellidos y Sexo*, se informan automáticamente al validar y no pueden modificarse.
- 2) Nacionalidad a cumplimentar obligatoriamente.
- 3) **Teléfono móvil y fijo**, al menos **debe cumplimentar obligatoriamente uno de los dos.**
- 4) Correo electrónico: a cumplimentar de forma obligatoria.
- 5) *Lengua Principal*: indicar cuál es la lengua más habitual de comunicación.
- 6. *Lugar de Trabajo del padre, madre o representante legal*: es opcional. Solo es necesario en el caso de que desee que se tenga en cuenta esta dirección en el posterior proceso de baremación (puntuación) de la solicitud. En este caso debe cumplimentar los datos de la dirección y se requerirá como documento obligatorio la certificación correspondiente.

| Rellena esta dirección si quieres que se tenga (<br>País: | en cuenta en el baremo relativo a la proximidad al<br>T.H./Provincia: Municipio: | l centro. |
|-----------------------------------------------------------|----------------------------------------------------------------------------------|-----------|
| España 🔹                                                  | T                                                                                | Ŧ         |
| .ocalidad:                                                | Calle:                                                                           |           |
|                                                           | v                                                                                | <b>v</b>  |
| Portal: Código Postal:                                    | Escalera: Piso: Letra:                                                           |           |

7. Datos del segundo progenitor o responsable legal: si el menor tiene dos tutores deben introducirse todos los datos de la segunda persona tutora. Los datos solicitados son los mismos y con el mismo método de introducción que los del primer tutor o tutora. Es también opcional introducir la dirección del lugar del trabajo (solo necesaria cuando se quiera que sea considerada en el proceso de baremación).

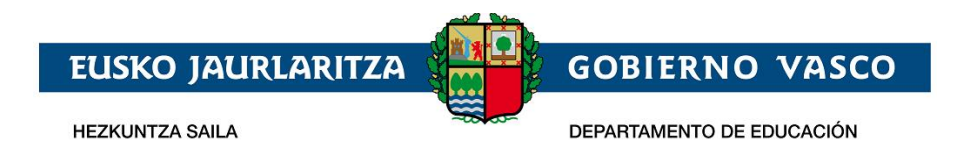

8. *Estudios Solicitados*: indicará los centros para que se solicita la admisión (deberá acceder a la segunda pestaña de la solicitud).

|                              |                                 |               | Datos del Alumno/a | Estudios Solicitados  | Baremación / Documentació |
|------------------------------|---------------------------------|---------------|--------------------|-----------------------|---------------------------|
| <u>Territorio</u>            | <u>Municipio</u>                | <u>Centro</u> |                    | ≑ <mark>Estado</mark> | ÷                         |
|                              |                                 |               |                    |                       | Nuevo                     |
| atos de incorporación        |                                 |               |                    |                       |                           |
| echa de incorporación:       | Horario de asistencia:          |               | Hora entrada: I    | Hora salida:          |                           |
|                              | ~                               | ]             | ~                  | ~                     |                           |
|                              |                                 |               | ~                  | ~                     |                           |
| Comerá en la haurreskola?    | O № O Sí                        |               |                    |                       |                           |
| Está el alumno actualmente n | natriculado en otra haurreskola | ?             | Centro:            |                       |                           |
| ○ No ○ Sí                    |                                 |               |                    |                       |                           |

#### 1) Centros en orden de preferencia

En la tabla de opciones deben introducirse los centros que se solicitan, ordenándolos por preferencia. Pueden introducirse hasta 5 opciones distintas.

| _ |   |                   |                  |                      | Datos del Alumno/a    | Estudios Solici  | itados | Baremación / Documentacio | ón |
|---|---|-------------------|------------------|----------------------|-----------------------|------------------|--------|---------------------------|----|
|   |   | <u>Territorio</u> | <u>Municipio</u> | <u>Centro</u>        |                       | \$               | Estado | <u>•</u> +                |    |
|   | 1 | Bizkaia           | Bilbao           | EIC Bilb<br>(Bilbao) | oko Haurreskola-Cerva | antes PHE        |        |                           |    |
|   |   | Bizkaia           | Bilbao           | EIC Bilb             | oko Haurreskola-Basu  | rto PHE (Bilbao) |        |                           |    |
| 1 |   |                   |                  |                      |                       |                  |        | Modificar   Borrar   Nuev | o  |

La introducción de datos se inicia mediante el enlace "Nuevo" situado en la parte inferior.

La selección del centro solicitado puede hacerse con ayuda de los desplegables de territorio y municipio o directamente tecleando el nombre del centro en la 3<sup>a</sup> columna. La columna del nombre de centro es autocompletable y tecleando parte del nombre sobre ella, o haciendo doble click, se muestran las opciones que cumplen las condiciones de nombre, municipio o territorio.

La primera columna de la lista muestra el orden de sus preferencias, siendo por tanto el centro indicado en la primera linea los de mayor preferencia..

La última columna muestra el estado de cada solicitud, que sera "*Pendiente de aportar documentación*" hasta que el Consorcio haya dado por válidos los documentos obligatorios de la solicitud, y "*Completa*" a partir de ese momento.

La lista de solicitudes permite añadir una nueva opción al final (botón "*Nuevo*"), modificar (haciendo doble click en la linea o seleccionando y pulsando "*Modificar*") o eliminar opciones (seleccionando la linea y pulsando "*Borrar*").

#### 9. Datos de incorparación:

Fecha de incorporacion: indique manualmente o seleccionando la fecha a través del calendario

el día en que preveé que el niño o niña comenzará a ir al centro. Tenga en cuenta que el niño o niña ha de tener 16 semanas cumplidas en el momento de incorporarse a la haurreskola.

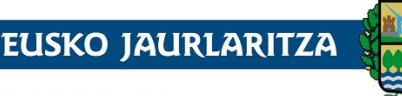

HEZKUNTZA SAILA

DEPARTAMENTO DE EDUCACIÓN

**GOBIERNO VASCO** 

10.Horario de asistencia :

Seleccione entre: Horario de mañana, Horario jornada completa y horario de tarde.

El horario de tarde se oferta sólo en las siguientes haurreskolak:

| Gasteiz: | EIC Gasteizko Haurreskola-Henrike Knörr PHE |
|----------|---------------------------------------------|
|----------|---------------------------------------------|

Bilbo: EIC Bilboko Haurreskola-San Inazio PHE

Donostia: EIC Donostiako Haurreskola-Urbieta-Urdaneta PHE

Una vez seleccionado el tipo de jornada será obligatorio especificar la hora de inicio y fin de cada tramo horario.

- Horario de mañana: 8:00-14:00. Entrada-salida de los niños y niñas: 8:00-9:30 y 12:30-14:00
- Horario de jornada completa: 8:00-16:00. Entrada-salida de los niños y niñas: 8:00-9:30 y 15:00-16:00
- Horario de tarde desde las 14:00 hasta las 19:00 horas. Entrada-salida de los niños y niñas: 14:00-15:00 y 17:30-19:00.
- 11. Comedor indique si el niño o niña comerá en la haurreskola
- 12. Centro actual si el niño o niña está actualmente matriculado/a en una haurreskola y realiza la solicitud para cambiar de centro conteste que sí a esta pregunta

| ¿Está el alumno actualmente matriculado en otra haurreskola? | Centro: |
|--------------------------------------------------------------|---------|
| 💿 No 💿 Si                                                    |         |

A la derecha de la pregunta se muestra el campo centro que es autocompletable y tecleando parte del nombre del centro se muestran los centros cuya denominacion contiene los caracteres tecleados

13. *Idioma de correspondencia*: en la parte superior de la tercera pestaña se debe indicar el idioma en el cuál quiere recibir las posibles comunicaciones procedentes de la haurreskola.

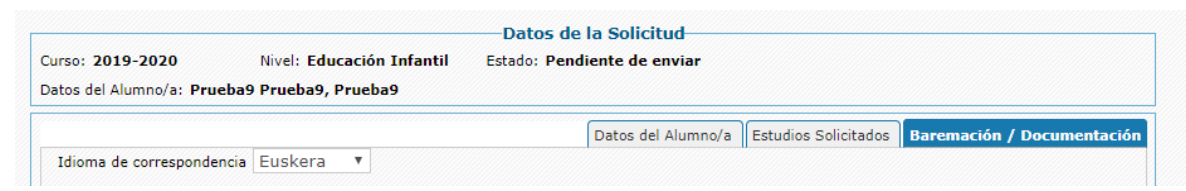

14. **Documentos**: en la tercera pestaña está el bloque con la documentación que debe adjuntarse para que la solicitud sea tramitada.

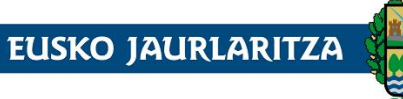

HEZKUNTZA SAILA

DEPARTAMENTO DE EDUCACIÓN

**GOBIERNO VASCO** 

| Date                                                                                                    | os del Alumno/a  | Estudios Solio             | titados Ba             | remación / Documentaci            |
|----------------------------------------------------------------------------------------------------|------------------|----------------------------|------------------------|-----------------------------------|
| Documentación<br>Techa de subsanación:                                                                                             |                  |                            |                        |                                   |
| Sólo se v<br>Documento                                                                                                    | alidará la docum | entación obliga<br>Fichero | toria, consu<br>Exento | lte NORMATIVA DE ADMIS<br>Validar |
| (*) Fotocopia de la hoja del libro de Familia correspondiente al niño/a o foto<br>inscripción del registro civil                   | copia de la      | Ē                          |                        |                                   |
| (*) Fotocopia de la hoja del Libro de Familia correspondiente al Padre/Madre<br>Documento acreditativo de ser Tutor o Tutora Legal | 0                | 8 1                        |                        |                                   |
| (*) Fotocopia del DNI del padre, madre o tutor/a legal de la niña/o (TIE en ca<br>personas extranjeras)                            | aso de           | 6 1                        |                        |                                   |
| (*) Certificado de Vida Laboral                                                                                                    |                  |                            |                        |                                   |
| (*) Resolución de la Seguridad sobre el permiso de parentalidad                                                                    |                  |                            |                        |                                   |
| Certificado de empadronamiento actualizado del niño/a junto con su padre,<br>tutor/a legal                                         | madre o          | Adjuntar                   |                        |                                   |
| Certificación del lugar de trabajo del alumno o alumna o de su primer Padre/<br>/Tutora Legal                                      | 'Madre/Tutor     | Adjuntar                   |                        |                                   |
| Certificado de pareja de hecho                                                                                                    |                  | Adjuntar                   |                        |                                   |
| Certificado de la empresa en caso de excedencia                                                                                    |                  | Adjuntar                   |                        |                                   |

#### Son OBLIGATORIOS los siguientes documentos:

- Fotocopia de la hoja del libro de Familia : contendrá al menos
  - o copia de la hoja del libro de Familia correspondiente al niño/a
  - copia de la hoja correspondeinte al padre/madre o documento acreditativo de ser tutor o tutora legal
  - En caso de indicar que es un menor con un solo tutor/a: copia del libro de familia que apareca un único progenitor/a
  - Certificado de titularidad de la cuenta bancaria
- Fotocopia del DNI del Padre, Madre, Tutor o Tutora Legal del niño o niña (NIE en caso de personas extranjeras).
- Certificado de Vida laboral
- Para los niños y niñas menores de 1 año en el momento de incorporacion a la haurreskola sera necesario el aportar la Resolución de la Seguridad Social sobre el permiso de parentalidad.

Son necesarios (pero no obligatorios ):

- Certificado de empadronamiento actualizado del niño o niña junto con su padre, madre, tutor o tutora legal. Es necesario entregarlo para obtener puntuación por proximidad del domicilio al centro.
- Certificación del lugar de trabajo Si en la solicitud se ha especificado una dirección de trabajo del primer Padre/Madre/Tutor/Tutora Legal..
- Certificación del lugar de trabajo Si en la solicitud se ha especificado una dirección de trabajo del segundo Padre/Madre/Tutor/Tutora Legal.
- Si se trata de una pareja de hecho, certificación oficial donde conste la condición legal de pareja de hecho.

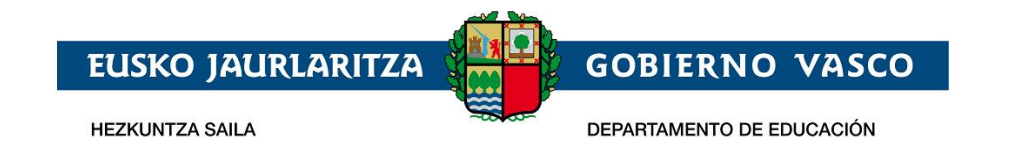

• En caso de excedencia certificado de la empresa.

Para adjuntar un documento debe pulsarse el botón "*Adjuntar*", tras lo cual se abre un buscador de archivos con el que seleccionará el documento en el sistema local. El documento será subido en el momento en que se pulse "*Guardar*".

Cuando un documento ha sido adjuntado, en lugar del botón "Adjuntar" aparecerán dos iconos, una de ellos permite consultar el documento y el otro borrarlo para así poder, posteriormente, sustituirlo por otro.

| [                                                                                                    | Datos del Alumno/a   | Estudios Solio             | citados Ba             | aremación / Documentaci            |
|----------------------------------------------------------------------------------------------------|----------------------|----------------------------|------------------------|------------------------------------|
| Documentación<br>Fecha de subsanación:                                                                                          |                      |                            |                        |                                    |
| Sólo :<br>Documento                                                                                                    | se validará la docum | entación obliga<br>Fichero | toria, consu<br>Exento | Ite NORMATIVA DE ADMISI<br>Validar |
| (*) Fotocopia de la hoja del libro de Familia correspondiente al niño/a o f<br>inscripción del registro civil                   | otocopia de la       | 8 T                        |                        |                                    |
| (*) Fotocopia de la hoja del Libro de Familia correspondiente al Padre/Ma<br>Documento acreditativo de ser Tutor o Tutora Legal | adre o               | 8 1                        |                        |                                    |
| (*) Fotocopia del DNI del padre, madre o tutor/a legal de la niña/o (TIE e<br>personas extranjeras)                             | en caso de           | 8 1                        |                        |                                    |
| (*) Certificado de Vida Laboral                                                                                                 |                      |                            |                        |                                    |
| (*) Resolución de la Seguridad sobre el permiso de parentalidad                                                                 |                      | E T                        |                        |                                    |
| Certificado de empadronamiento actualizado del niño/a junto con su pac<br>tutor/a legal                                         | lre, madre o         | Adjuntar                   |                        |                                    |
| Certificación del lugar de trabajo del alumno o alumna o de su primer Pa-<br>/Tutora Legal                                      | dre/Madre/Tutor      | Adjuntar                   |                        |                                    |
| Certificado de pareja de hecho                                                                                                  |                      | Adjuntar                   |                        |                                    |
| Certificado de la empresa en caso de excedencia                                                                                 |                      | Adjuntar                   |                        |                                    |

Los documentos que es obligatorio adjuntar van precedidos por (\*)

15. *Criterios de baremación*: en este apartado aparecen los criterios por los que se puntúa una solicitud.

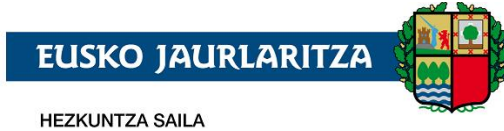

GOBIERNO VASCO

DEPARTAMENTO DE EDUCACIÓN

Datos para la Baremación-

| Criterio de Baremación                                                                                                    | Valor                   | Documento                                                   | Fichero     | Exento | Validar |
|----------------------------------------------------------------------------------------------------|-------------------------|-------------------------------------------------------------|-------------|--------|---------|
| Criterio de Baremación GENERALES                                                                                                    |                         |                                                             |             |        |         |
| Baremación por renta anual 2021: Tutor 1 (Autorizo<br>la comprobación de los datos por el Dpto. de<br>Educación en la correspondiente Hacienda Foral )     | No se pre: $\mathbf{v}$ |                                                             |             |        |         |
| Baremación por renta anual 2021: Tutor 2 (<br>Autorizo la comprobación de los datos por el Dpto.<br>de Educación en la correspondiente Hacienda Foral<br>) | ⊘<br>Sí se solic ∨      | (*) Autorizaciones<br>para la verificación<br>de datos<br>🕜 | Adjuntar    |        |         |
| Nº de hermanos/as menores de edad distinto del solicitante                                                                                                 |                         |                                                             |             |        |         |
| Número de hijos de la unidad familiar                                                                                                    |                         |                                                             |             |        |         |
| Familia numerosa                                                                                                    | ~                       |                                                             |             |        |         |
| Niña o niño con discapacidad igual o superior al<br>33%                                                                                                    | Sí O No O               |                                                             |             |        |         |
| Número de familiares (padre, madre o hermanos)<br>con discapacidad igual o superior al 33%                                                                 |                         |                                                             |             |        |         |
| Tipo de familia                                                                                                    | ~                       |                                                             |             |        |         |
| Situación laboral familiar: Primer tutor                                                                                                    | ~                       |                                                             |             |        |         |
| Situación laboral familiar: Segundo tutor                                                                                                    | ~                       |                                                             |             |        |         |
| Situación de acogimiento familiar del alumno/a                                                                                                    | Sí 🔿 No 🔿               |                                                             |             |        |         |
| Condición de víctima del terrorismo                                                                                                    | Sí 🔿 No 🔿               |                                                             |             |        |         |
| Condición de víctima de violencia de género                                                                                                    | Sí 🔿 No 🔿               |                                                             |             |        |         |
| Situación de vulnerabilidad                                                                                                    | Sí 🔿 No 🔿               |                                                             |             |        |         |
| Acreditación de enfermedad grave                                                                                                    | Sí O No O               |                                                             |             |        |         |
| Criterio de Baremación 015524 - EIC ZORNOTZ                                                                                                    | AKO HAURRESK            | OLA PHE (AMOREB                                             | IETA-ETXANO | )      |         |
| Uno o más hermanos convivientes en el centro solicitado o en un centro adscrito                                                                            | Sí O No O               |                                                             |             |        |         |
| El padre, la madre, o el tutor legal trabajan en el centro                                                                                                 |                         |                                                             |             |        |         |
| Criterio de Baremación 015539 - EIC BILBOKO                                                                                                    | HAURRESKOLA             | -SAN INAZIO PHE (I                                          | BILBAO)     |        |         |
| Uno o más hermanos convivientes en el centro solicitado o en un centro adscrito                                                                            | Sí O No O               |                                                             |             |        |         |
| El padre, la madre, o el tutor legal trabajan en el centro                                                                                                 |                         |                                                             |             |        |         |

No es necesario introducir valores o adjuntar documentación en todos los criterios de baremación. Si no se indica nada se entiende que no se solicitan puntos por ese criterio. Al indicar en cualquiera de ellos un valor que dé lugar a la concesión de puntos del baremo, se mostrarán en la misma fila, a su derecha, la descripción del documento que debe adjuntarse para justificar la puntuación, así como el botón para adjuntar el fichero del documento que acredite el cumplimiento del criterio.

Si documento es obligatorio, se indicará mediante un (\*).

|     | Familia numerosa | Familia num 💌 | (*) Fotocopia de la<br>cartilla de familia<br>numerosa | Adjuntar |  |
|-----|------------------|---------------|--------------------------------------------------------|----------|--|
| 111 |                  |               |                                                        |          |  |

Los criterios de baremación se clasifican en:

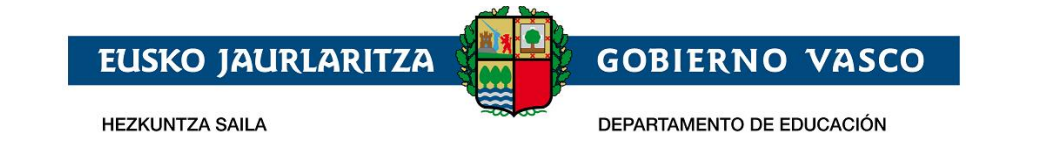

- Criterios de baremación **generales** (la puntuación que generan se aplica a todos los centros solicitados):
  - Renta anual de la unidad familiar.

Si selecciona que sí se solicita la baremación por renta, entonces:

Si hizo la declaración fuera de la CAPV será necesario entregar la fotocopia de la declaración de la renta.

Si hizo la declaración en la CAPV será necesario entregar la autorización para la verificación de los datos en la correspondiente hacienda foral.

- Nº de hermanos o hermanas menores de edad distintos del solicitante.
- Nº de hijos de la unidad familiar
- Familia numerosa.
- Discapacidad del niño o niña.
- Discapacidad del padre, madre, hermano o hermana.
- Situación laboral de cada uno de los tutores
- Tipo de familia
- Situación de acogimiento familiar del niño o niña
- Condición de víctima de terrorismo
- Condicion de víctima de violencia de género
- Situación de vulnerabilidad
- Acreditación de enfermedad grave
- Criterios de baremación **específicos** de centro (deben introducirse para cada uno de los centros, pues su su puntuación solamente le afecta él):
  - Uno o más hermanos o hermanas matriculadas en el centro solicitado o en un centro adscrito.
  - El padre, la madre o persona tutora legal trabajan en el centro.

## 2.2.3 Guardar la solicitud / Enviarla al centro / Recuperar la solicitud

Una vez cumplimentada la solicitud, adjuntada la documentación obligatoria, así como la acreditativa de los distintos criterios de baremación, pulse el botón "*Enviar*" para que sea enviada al consorcio para su tramitación.

| I                     |                         |             |          |  |
|-----------------------|-------------------------|-------------|----------|--|
| * He leido y aceptado | el apartado de informac | ión legal 🕢 | -        |  |
| Guardar               | Cerrar                  | Enviar      | Imprimir |  |

Para poder enviar la solicitud es necesario que toda la documentacon obligatoria y la acreditativa de los criterios de baremación solicitados esté anexada a su solicitud.

Con esta acción la solicitud pasa a estar disponible para que la gestione el consorcio.

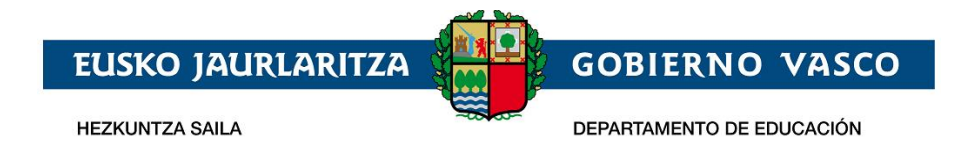

Si posteriormente desea modificar la solicitud, puede hacerlo tras pulsar el botón "**Dehacer Envío**" que se visualiza en la parte inferior de la pantalla cuando una solicitud está Enviada.

| * He leido y aceptado e | el apartado de inform | ación legal 🕑  |          |  |
|-------------------------|-----------------------|----------------|----------|--|
| Guardar                 | Cerrar                | Deshacer envío | Imprimir |  |

El botón de "Dehacer Envío" estará visible hasta el momento en el que el consorcio valide la solicitud.

Si alguno de los documentos no es correcto o necesita subsanación, recibirá un e-mail al respecto.

El motivo por el cual dicho documento no ha sido validado se mostrará en la columna "Observaciones".

Para adjuntar un nuevo **documento que sustituya al anterior**, deberá eliminarlo previamente. Para ello pulse en su correspondiente icono de la columna *"Borrar"*. Posteriormente almacene el archivo correcto de la forma indicada anteriormente.

Para que una solicitud participe en el proceso de admisión es necesario que toda la documentación obligatoria sea correcta.

### 2.2.4 Subsanar o corregir la documentación aportada

Si el consorcio considera erróneo alguno de los documentos obligatorios aportados en la solicitud recibirá un mail avisándole. En ese caso, al entrar a la solicitud, en el documento erróneo se observará un icono rojo. Pulsando sobre él, podrá consultar las observaciones introducidas por el consorcio.

La documentación ya validada tendrá un check verde y SÓLO SE VALIDARÁ LA DOCUMENTACIÓN OBLIGATORIA.

| )ocumento                                                   |                                               |                       |                       | Fiche | ero | Validar |
|-------------------------------------------------------------|-----------------------------------------------|-----------------------|-----------------------|-------|-----|---------|
| *) Fotocopia de la hoja del Lit                             | oro de Familia correspondiente al             | alumno/a o certificad | lo de nacimiento      |       | )   | 1       |
| *) Fotocopia de la hoja del Lit<br>ser Tutor o Tutora Legal | oro de Familia correspondiente al<br>Subsanar | Padre/Madre o Docur   | mento acreditativo de | 8     | )   | 1       |
| *) Fotocopia del DNI del Pac<br>personas extranjeras)       | Observaciones                                 |                       |                       | ^ I   | )   | 1       |
| *) Certificación del domicilio                              | Observaciones de prueba                       |                       |                       |       | T   |         |
| *) Certificación del lugar de<br>legal                      |                                               |                       |                       |       | T   |         |
| *) Cuestionario de Necesida                                 |                                               |                       | Cancel                |       | Ì   |         |

## 2.2.5 Imprimir Borrador / Reguardo de la solicitud

Si pulsa la opción "Imprimir" obtendrá un documento pdf con los datos introducidos en la solicitud.

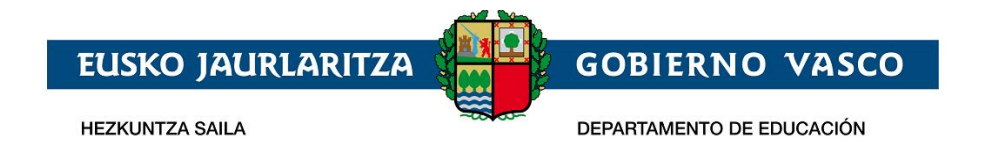

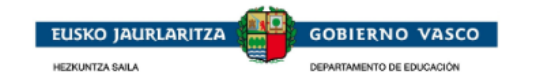

|                                      | AURREINSKRIPZ            | IOA EGITEI                     | KO ESKABI                  | DE ORRIA/ HOJA                             | A DE P            | REINSCRIP           | PCIÓN                        |                           |                                     |
|--------------------------------------|--------------------------|--------------------------------|----------------------------|--------------------------------------------|-------------------|---------------------|------------------------------|---------------------------|-------------------------------------|
| Haurreskola                          |                          | / Haurresko                    | ola                        |                                            |                   | 2023-202            | 4 Ikasturte                  | a/ Curso 202              | 23-2024                             |
|                                      |                          |                                |                            |                                            |                   |                     |                              |                           |                                     |
| Ikaslearen datuak                    |                          |                                |                            | / Datos                                    | del alu           | umno/a              |                              |                           |                                     |
| NAN(AIZ) / DNI(NIE)                  | Izena / Nombre<br>Prueba |                                | 1.abizena /<br>Alta        | 1er apellido                               |                   | 2.abizena /<br>Inc1 | 2° apellido                  |                           | HNA / DIE<br>2286051H               |
| Harr.Telefonoak / Th<br>945017986    | fnos.Contacto            | Sexua / Sex<br>Emakumea /      | o<br>Mujer                 | Nazionalitatea / Na<br>espainiarra / españ | acionalio<br>iola | dad                 |                              | Jaioteguna / 2023/01/10 / | / Fecha de nacimiento<br>10/01/2023 |
| Jaioterria / Pais de n<br>España     | acimiento                | Jaiotze-Jurralo<br>Araba/Álava | dea(Probintzia)            | / Territorio (Provincia) o                 | de nacimi         | ento                | Jaiotze-uda<br>Salvatierra/A | lerria / Munici<br>gurain | pio de nacimiento                   |
| Helbidea / Dirección<br>Anbia (CL) 5 |                          | P.K./ C.P.<br>48903            | Udalerria / I<br>Barakaldo | Municipio                                  |                   |                     |                              |                           |                                     |
| Familia-egoera: / Si                 | tuación familiar : Far   | nilia banandu                  | i edo dibortz              | iatua da? /¿Se trata                       | a de una          | familia separ       | a o divorciada               | I?: Bai/Si                |                                     |
|                                      |                          |                                |                            |                                            |                   |                     |                              |                           |                                     |

| 2023-2024 Ikasturtean egin                                                                                   | ı nahi dituen ikasketak | / Estudios a realizar en el curso 2023-2024 |     |     |  |  |  |
|----------------------------------------------------------------------------------------------------|-------------------------|---------------------------------------------|-----|-----|--|--|--|
| Eskatzen diren ikastetxeak eta ikasketak lehentasunaren arabera 7 Centro y estudios por orden de preferencia |                         |                                             |     |     |  |  |  |
| Probintzia/ Provincia                                                                                        | Udalerria / Municipio   | Ikastetxearen izena / Nombre Centro         | (1) | (2) |  |  |  |
| Bizkaia                                                                                                    | Amorebieta-Etxano       | EIC Zornotzako Haurreskola PHE              |     |     |  |  |  |
| Rizkaia                                                                                                    | Bilbao                  | FIC Rilboko Haurreskola-San Inazio PHF      |     |     |  |  |  |

Una vez que el consorcio haya validado la documentación obligatoria y la considere correcta, podrá obtener el resguardo de su solicitud. Mientras tanto, el sistema puede facilitarle, en formato pdf un borrador (con su correspondiente marca de agua) que no tiene ninguna validez legal.

Para visualizar el documento es necesario disponer de Acrobat Reader (puede descargar el mismo desde la dirección: <u>http://get.adobe.com/es/reader/</u>).

## 2.2.6 Consultar el Estado de la solicitud

Desde la lista de Solicitudes y desde la propia solicitud puede consultar su estado.

#### Listado de solicitudes

| CHA DE SOLICITU                                                                                | UD NOMBRE                                                                                                | NIVEL                                                                                                    | CENTRO                                                           | ESTADO                                                                                    |       |
|------------------------------------------------------------------------------------------------|----------------------------------------------------------------------------------------------------|----------------------------------------------------------------------------------------------------|------------------------------------------------------------------|-------------------------------------------------------------------------------------------|-------|
| 7/01/2019                                                                                      | Umea Abizena Bigarrena 👔                                                                                 | Haurreskola                                                                                                 | EIC Zornotzako Haurreskola<br>PHE                                | Completa                                                                                  | [     |
|                                                                                                |                                                                                                    |                                                                                                    |                                                                  |                                                                                           |       |
|                                                                                                |                                                                                                    |                                                                                                    |                                                                  |                                                                                           |       |
|                                                                                                |                                                                                                    |                                                                                                    |                                                                  |                                                                                           |       |
| atos de la S                                                                                   | olicitud                                                                                                 |                                                                                                    |                                                                  |                                                                                           |       |
| atos de la S<br>urso: 2019-20                                                                  | olicitud<br>D20 Nivel: HAURRESKOLA                                                                       | Nº Solicitud: 19AA1002                                                                                      | 332AA Estado: Pendi                                              | ente de documentación                                                                     |       |
| atos de la S<br>urso: 2019-20<br>atos del Alumn                                                | olicitud<br>D20 Nivel: HAURRESKOLA                                                                       | Nº Solicitud: 19AA1002                                                                                      | 332AA Estado: Pendi                                              | ente de documentación                                                                     |       |
| atos de la S<br>urso: 2019-20<br>atos del Alumn                                                | olicitud<br>D20 Nivel: HAURRESKOLA<br>10/a: Abizena Bigarrena, Umea                                      | Nº Solicitud: <b>19AA1002</b>                                                                               | 332AA Estado: Pendi                                              | ente de documentación                                                                     |       |
| atos de la S<br>urso: 2019-20<br>atos del Alumn                                                | olicitud<br>D20 Nivel: HAURRESKOLA<br>10/a: Abizena Bigarrena, Umea                                      | Nº Solicitud: 19AA1002<br>Datos del Alumno/a                                                                | 332AA Estado: Pendia                                             | ente de documentación                                                                     | Pagos |
| Datos de la S<br>Curso: 2019-20<br>Patos del Alumn                                             | olicitud<br>D20 Nivel: HAURRESKOLA<br>Io/a: Abizena Bigarrena, Umea                                      | Nº Solicitud: <b>19AA1002</b><br>Datos del Alumno/a                                                         | 332AA Estado: Pendi<br>Estudios Solicitados                      | ente de documentación<br>aremación / Documentación   Datos                                | Pagos |
| Datos de la S<br>Curso: 2019-20<br>Datos del Alumn<br>- Datos del A                            | olicitud<br>D20 Nivel: HAURRESKOLA<br>Io/a: Abizena Bigarrena, Umea<br>Alumno/a                          | Nº Solicitud: <b>19AA1002</b><br>Datos del Alumno/a                                                         | 332AA Estado: Pendi<br>Estudios Solicitados Ba                   | ente de documentación<br>aremación / Documentación ) Datos                                | Pagos |
| Datos de la S<br>Curso: 2019-20<br>Datos del Alumn<br>Datos del A<br>* Tipo de Doc             | olicitud<br>D20 Nivel: HAURRESKOLA<br>Io/a: Abizena Bigarrena, Umea<br>Alumno/a<br>cumento: Número de Do | Nº Solicitud: <b>19AA1002</b> Datos del Alumno/a         cumento:       Tarjeta de ider         extranjero: | 332AA Estado: Pendi<br>Estudios Solicitados Ba<br>ntidad de * Fe | ente de documentación<br>aremación / Documentación Datos<br>cha de Nacimiento:            | Pagos |
| Datos de la S<br>Curso: 2019-20<br>Datos del Alumn<br>Datos del A<br>* Tipo de Doc<br>No tiene | olicitud<br>D20 Nivel: HAURRESKOLA<br>Io/a: Abizena Bigarrena, Umea<br>Alumno/a<br>cumento: Número de Do | A Nº Solicitud: <b>19AA1002</b><br>Datos del Alumno/a<br>cumento: Tarjeta de ider<br>extranjero:            | 332AA Estado: Pendi<br>Estudios Solicitados Ba<br>ntidad de * Fe | ente de documentación<br>aremación / Documentación Datos<br>cha de Nacimiento:<br>01/2018 | Pagos |

Una solicitud tramitada on-line podrá estar alguno de los siguientes estados:

1. Pendiente de enviar al consorcio: puede modificar cualquier dato de su solicitud.

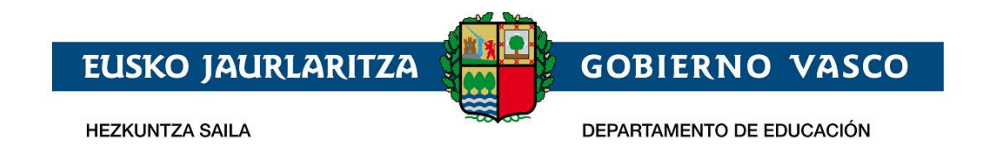

- 2. Enviada: ha enviado la solicitud al consorcio.
- 3. En estudio: el consorcio ha comenzado a gestionar su solicitud..
- 4. **Pendiente de documentación**: aun no se ha adjuntado la documentación o después de ya enviada el consorcio ha revisado su solicitud y la documentación obligatoria que ha aportado necesita ser corregida.
- 5. **Completa**: el consorcio ha revisado su solicitud y la documentación obligatoria que ha aportado es correcta.

## 3 Agradecimiento

Agradecemos la atención recibida y esperamos que este documento le haya sido de utilidad para facilitar la realización de la solicitud de admisión por internet.

Muchas Gracias.